#### 다우오피스 운영팀

# 메일 이관 통합 가이드

20가지 업무기능 제공, 다우오피스 그룹웨어

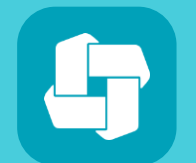

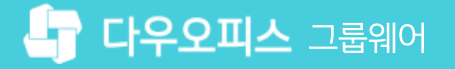

## <u>03</u> 아웃룩을 통한 이관

POP3 설정 이관

02

01 메일 백업 이관 (eml 파일 이관)

메일 이관 통합 가이드

## contents 메잌이과 통한 가이드

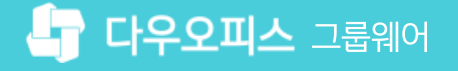

20가지 업무기능 제공, 다우오피스 그룹웨어

## 02 다우오피스 메일 업로드

01 메일 백업 버튼 위치 및 순서

### CHAPTER 01 메일 백업 이관 (eml 파일 이관)

👉 다우오피스 그룹웨어

#### 1) 메일 백업 버튼 위치 및 순서

서비스 업체별로 메일 백업 버튼 위치와 백업 순서는 다음과 같습니다.

| 서비스 업체     | 백업 버튼 위치 및 순서                                                      |
|------------|--------------------------------------------------------------------|
| 네이버        | "내 메일함" 우측 톱니바퀴 → "백업"버튼 클릭 → PC저장 → 압축풀기                          |
| 다음         | "내 메일함" 우측 톱니바퀴 → "백업"버튼 클릭 → PC저장 → 압축풀기                          |
| KT 비즈메카 이지 | "개인메일함" 우측 톱니바퀴 → "백업"버튼 클릭 → PC저장 → 압축풀기                          |
| LG U+      | 환경설정 → "백업"버튼 클릭 → PC저장(다른 이름으로 저장) → 압축풀기                         |
| 메일나라       | 받은메일함 → 메일 선택 → 추가기능 → 백업하기 → PC저장 → 압축풀기<br>※ "받은메일함" 의 메일만 백업 가능 |
| 메일플러그      | 설정 → 메일 설정 → 메일 백업 → 백업 신청 → PC저장 → 압축풀기                           |
| 아이네임즈      | "받은편지함" 우측 톱니바퀴 → 편지함 관리 → 백업 → PC저장 → 압축풀기                        |
| 하이웍스       | 메일 → 환경설정 → 편지함 관리 → 백업 → PC저장 → 압축풀기                              |

#### 

### [참고] 메일나라 메일 백업 방법

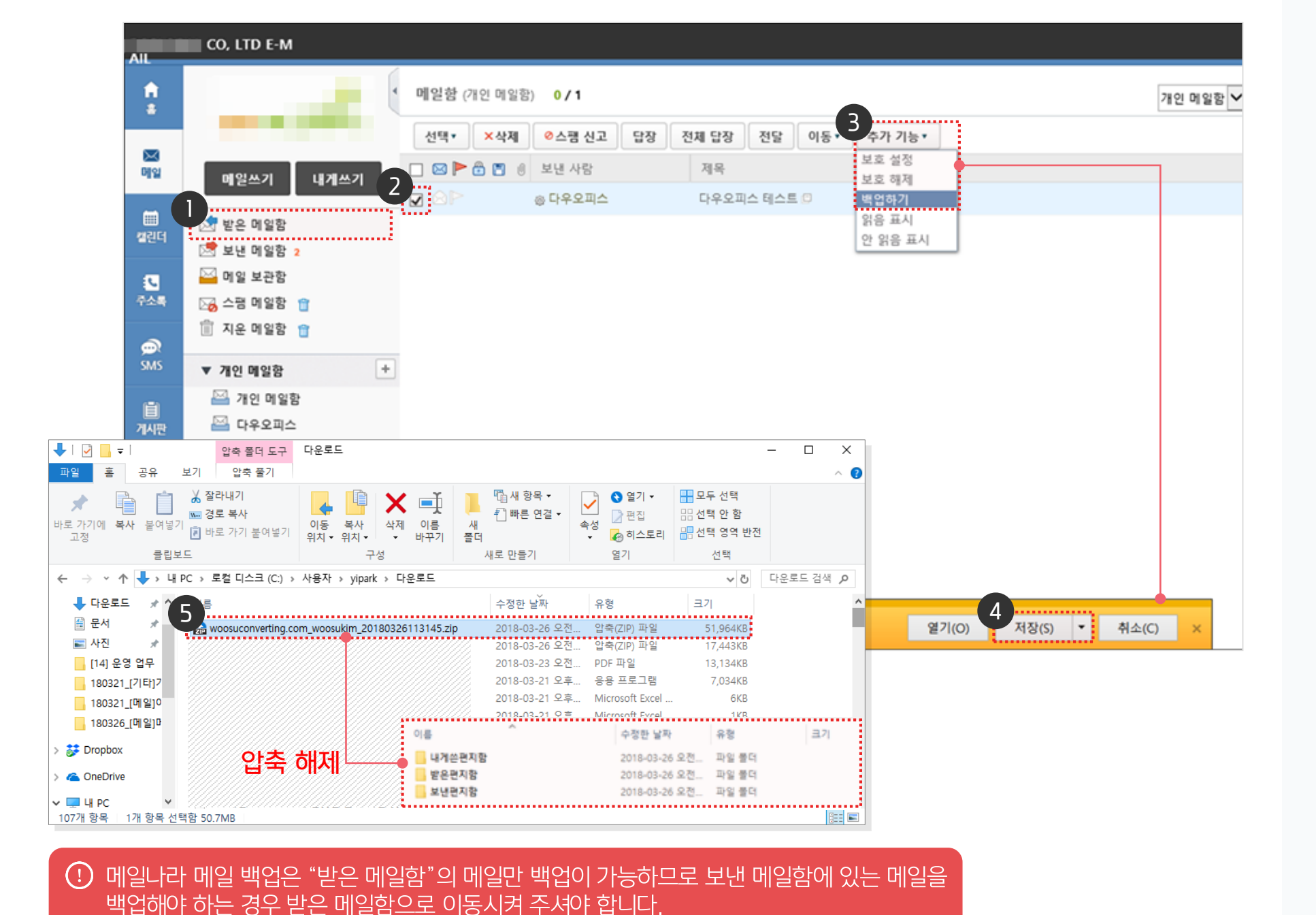

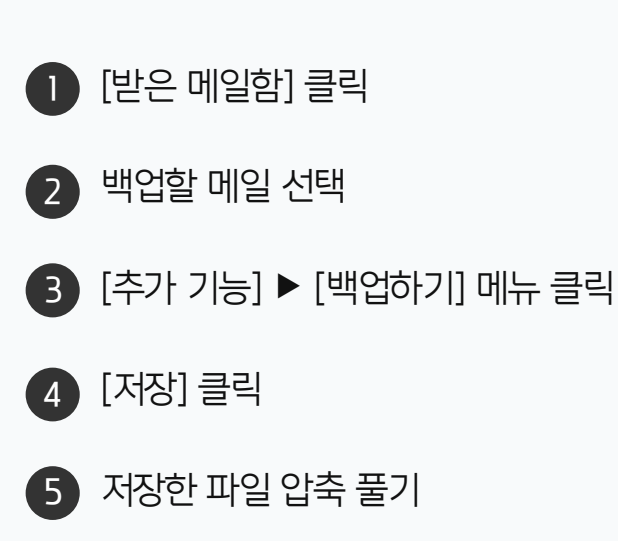

#### 2) 다우오피스 메일 업로드 (1/3)

백업 받은 메일을 다우오피스에 업로드 합니다.

| 企      | 글 메일                          | 환경설정         |                                       | 메일 🔻       | 검색 상세 ~ 약 🚺 🗘       |
|--------|-------------------------------|--------------|---------------------------------------|------------|---------------------|
| ⊠<br>∧ | 메일쓰기                          | 기본환경 서명 2세일함 | 스팸 자동분류 자동                            | 전달 부재중응답 오 | 부메일 최근보낸메일          |
|        | ✓ 즐겨찾기  중요메일함                 | 3+ 메일함 추가    |                                       |            |                     |
| 曲      | 안읽은메일함                        | 메일함목록 보관기건   | 안 안읽은/전체                              | 사용량        | 관리                  |
| 888    | 오늘온메일함                        | 📄 받은메일함 무제한  |                                       | ×          | 백업 비우기              |
| :=     | > 태그                          | 📄 보낸메월함 무제한  | 메일함 추가                                |            | 백업 비우기              |
|        | > 메일함                         | 📄 임시보관함 무제한  |                                       |            | 백업 비우기              |
| 0      | > 빠른검색                        | 📄 예약메일함 무제한  | 이선메일암                                 |            | 백업 비우기              |
|        | 외부메일 다운로드                     | □ 스팸메일함 30일  | · · · · · · · · · · · · · · · · · · · | •          | 백업 비우기              |
| 6      | 야 메일완경질성                      | 휴지통 30일      | CL 에 20                               |            | 백업 비우기              |
|        |                               | 태그 추가        |                                       | 5          |                     |
| 88     |                               |              | _                                     | 확인 취소      |                     |
|        |                               | ~ <u>n</u>   |                                       |            |                     |
| Ξ      |                               |              | Г                                     |            | MEMO                |
| C      |                               |              |                                       |            | 신규 생성한 메일함 목록에 추가됨  |
|        | 📄 이전 메일함                      | 무제한 🔻        | 2 / 5                                 | 21.7KB     | 이동 삭제 공유 업로드 백업 비우기 |
| ដំរ    | 사용량 <b>915.0KB</b> / 1024.0MB |              |                                       |            |                     |

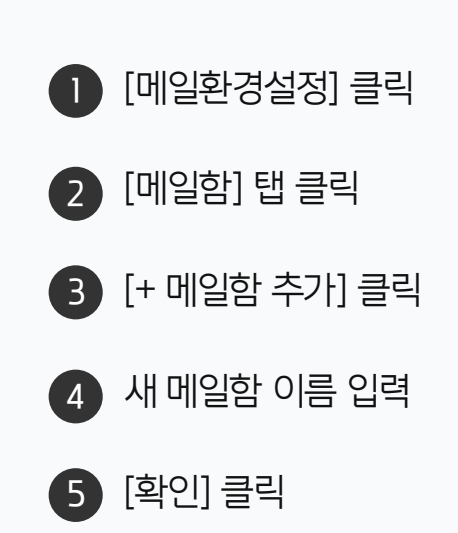

· 사용자 페이지입니다.

#### 2) 다우오피스 메일 업로드 (2/3)

백업 받은 메일을 다우오피스에 업로드 합니다.

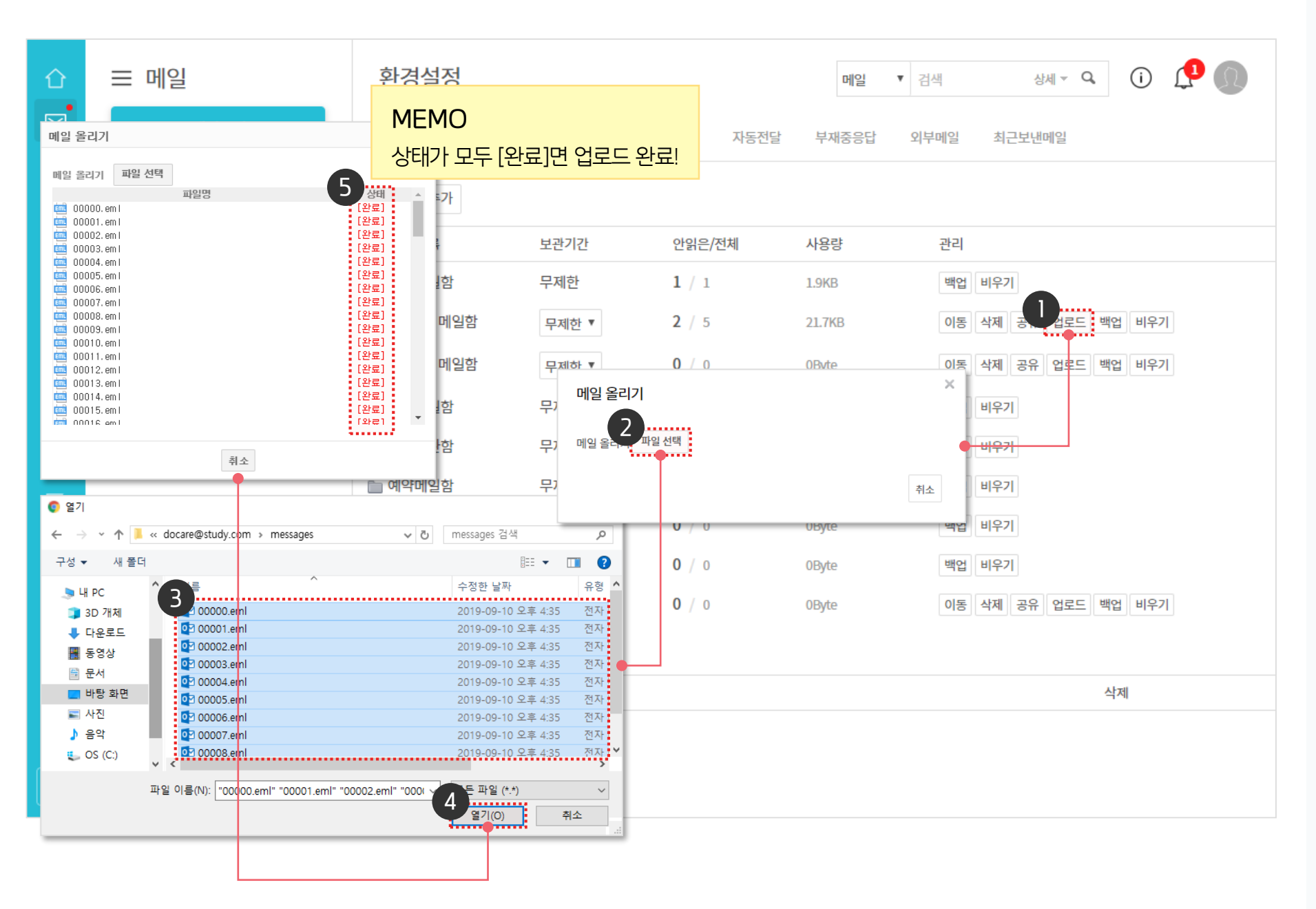

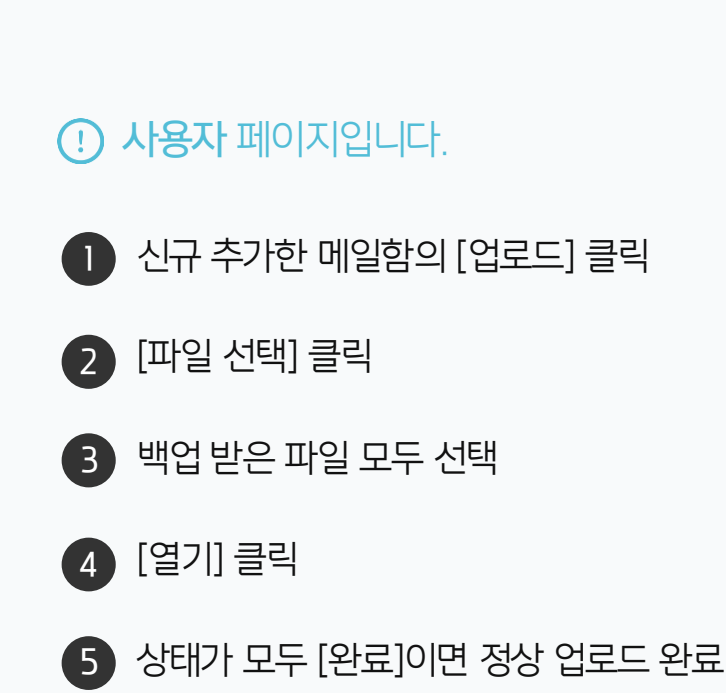

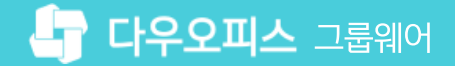

#### 2) 다우오피스 메일 업로드 (3/3)

다우오피스로 이관된 메일을 확인합니다.

| 企            | 글 메일                                | 이전 메일함            | _         |                                                          | 메일  검색                         | 상세 ~ Q, (j)    | ΩΩ      |
|--------------|-------------------------------------|-------------------|-----------|----------------------------------------------------------|--------------------------------|----------------|---------|
|              | 메일쓰기                                | ☆ 전체메일 18 / 안읽은 □ | 메일 15     | MEMO                                                     |                                |                |         |
| 8            |                                     | □ 스팸신고 답장 ✓       | · 삭제 · 태. | 이관된 메일은 모두 안 읽은 메                                        | 일로 이관됩니다.                      | ≣↓ Ç ~         | 20 •    |
|              |                                     | 2                 |           |                                                          |                                |                |         |
| 曲            | 중요메일함<br>안읽은메일함                     |                   | 실대리       | [결재 완료] '박영일 차장'이(가) 작성한 결재문                             | <sup>1</sup> 서가 완료되었습니다.(업무기안) | 19-05-16 15:04 | 6.6KB   |
| 000          | 오늘온메일함                              |                   | 반팀장       |                                                          | <sup>2</sup> 서가 완료되었습니다.(다우기술  | 19-04-19 15:37 | 6.9KB   |
| := <b>•</b>  | > 태그                                |                   |           | 외부공문) 🗇                                                  |                                |                |         |
| °            | ✓ 메일함<                              |                   | 김대리       | [공문 도착] '김대리 대리'이(가) 작성한 결재문                             | -서가 도착했습니다.(협력업체 공             | 19-04-18 22:53 | 6.2KB   |
|              | ▼ 받은메일함 1                           |                   |           | 눈) 📃                                                     |                                |                |         |
| 0            | 이전 메일함 15                           | □ 7 <b>⊠</b> 4    | 박팀장       | [결재 완료] '박영일 차장'이(가) 작성한 결재문                             | 러가 완료되었습니다.(결재 테스              | 19-04-18 18:35 | 6.7KB   |
| €            | 중요 메일암                              |                   |           | 드 문서 입니다.)                                               |                                |                |         |
| P            | 보낸메일함 주신확인 임시보관함                    | □ 7 🗹 🛛           | 실대리       | [결재 도착] '김대리 대리'이(가) 작성한 결재문                             | 러가 도착했습니다. (협조공문)              | 19-04-18 18:28 | 5.9KB   |
|              | 예약메일함                               |                   |           | P                                                        |                                |                |         |
| 88           | 스팸메일함 비우기                           | U 7 🗹 🖣           | \\본부      | [결재 완료] '박영일 차장'이(가) 작성한 결재문<br>(자동결재선 적용)) 📄            | 문서가 완료되었습니다.(업무 기안             | 18-07-24 13:47 | 7.4KB   |
|              | <b>휴지통</b> 비우기                      |                   |           |                                                          |                                |                |         |
| e            | 이전 메일함2                             | U V 🗹 🛛 B         | Biz Plus  | (광고)▶PC제한없는인터넷,저렴한사무용전호                                  | 하기!@ 🗇                         | 18-06-12 07:31 | 986.6KB |
|              | <u>메일함 더보기</u><br>ㅗ 메이하 ᄎᄀ          | e V M e           | 홍길동       | [전사 게시글 등록] '전사 알림'에 게시글이 등                              | 록되었습니다. 🗇                      | 18-04-16 11:37 | 7.8KB   |
| e<br>ا       | 〒 베르펌 〒기<br>> 빠르검색                  |                   | 박영일       | [공문] 공문 발송 합니다. (2017.12.13) 🛛 🗐                         |                                | 17-12-13 08:32 | 180.0KB |
| Ē            | 외부메일 다운로드<br>송: 메일하겨서저              | u V M H           | 박영일       | [설문 알림] 동호회 정기모임 참석여부 (2017-<br>ె                        | -08-14(월) ~ 2017-08-18(금))     | 17-08-14 11:29 | 4.2KB   |
|              | ※ 배일진(이희)이                          | u d d a           | 박팀장       | [결재 완료] '박영일 차장'이(가) 작성한 결재문<br>창립기념식 초청 및 축사 요청의 건) 🛛 🗇 | 러가 완료되었습니다.(ABC회사              | 17-06-19 16:41 | 5.7KB   |
| <del>ж</del> | 사용량 <b>27.0KB</b> / <b>1024.0MB</b> |                   |           | N < 1 >                                                  | И                              |                |         |

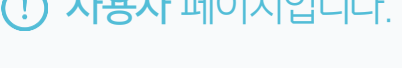

이관한 메일함 메뉴 선택

2 이관 완료된 메일 목록 확인

**! 사용자** 페이지입니다.

### 05 다우오피스 메일 업로드

04 다우오피스 외부 메일 설정하기

03 POP3 설정 - Gmail

02 POP3 설정 - 다음

01 POP3 설정 - 네이버

# CHAPTER 02 POP3 설정 이관

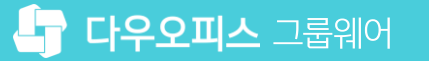

#### 1) POP3 설정 방법 - 네이버

네이버에서 POP3 설정 및 서버 정보를 확인합니다.

| NAVER 메일                   |            | 👻 31 🔜 🖳 🔝 🍻 🗖 📃 🔔 ahra -                                                               | ٠ |  |
|----------------------------|------------|-----------------------------------------------------------------------------------------|---|--|
| 메일쓰기 내거                    | 쓰기         | ■ 환경 설정 메일로 돌아가기                                                                        |   |  |
| <b>25 ★ ∅</b><br>안읽음 중요 첨부 | TO<br>받는시람 | 기본 환경 설정 메일함 관리 개일 자동 분류 서명/빠른답장 부재 중 설정 새 메일 알림 설정<br>스팸 설정 외부 메일 가져오 POP3/IMAP 설정 단축키 |   |  |
| 💌 전체메일                     | 정리하기       | POP3/SMTP 설정 IMAP/SMTP 설정                                                               |   |  |
| ▶ 보낸메일함                    | 수신확인       | 휴대폰, 아웃룩 등에서 네이버 메일을 확인할 수 있도록 POP3/SMTP를 설정합니다.                                        |   |  |
| 🖿 임시보관함                    |            | 이어가 이어지 않는다.                                                                            |   |  |
| ■ 내게쓴메일함                   | 빠른첨부       | POP3/SMIP을 사용하려면 [POP3/SMIP 사용]을 [사용법]으도 열정하세요.                                         |   |  |
| > 내 메일함                    |            | POP3/SMTP 사용 · 사용한 합                                                                    |   |  |
| 👚 프로모션                     | 사용하기       | 적용 범위 적용 범위 지금부터 새로 받는 메일만 받음 💿 기존에 받은 메일을 포함하여 받음                                      |   |  |
| 🔳 청구서                      | ¢          | <b>읽음 표시</b> ● POP3로 읽어간 메일을 읽음 표시 ● POP3로 읽어간 메일을 읽지 않음으로 표시                           |   |  |
| < SNS                      | 사용하기       | 원본 저장 이 네이버 메일에 원본 저장 ? 이 메일 프로그램 설정에 따라 저장 또는 삭제 ?                                     |   |  |
| 🕑 카페                       |            | 외부메일 처리<br>● POP3로 읽어갈 때 외부메일을 포함하지 않음<br>● POP3로 읽어갈 때 외부메일을 포함                        |   |  |
| 🖉 스팸메일함                    |            | 5                                                                                       |   |  |
| 💼 휴지통                      |            | 기본 설정으로 취소 취소                                                                           |   |  |
| 🔀 외부메일 가져오기                | ¢          | · <b>메일 프로그램 환경 설정 안내</b><br>휴대폰, 아웃룩 등 외부 메일 프로그램 환경설정에 아래와 같이 등록해 주세요.                |   |  |
| •                          |            | OP서버명 : pop.naver.com SMTP서버명 : smtp.naver.com POP 포트 : 995, 보안연결(SSL) 필요               |   |  |
| 😮 자주 찾는 도움말 보기             | >          | SMTP 포트 : 465, 보안 연결(SSL) 필요 아이디 :////////////////////////////////////                  |   |  |

내 메일함 옆 톱니바퀴 아이콘 클릭
 [POP3/IMAP 설정] 클릭
 POP3/SMTP 사용 [사용함] 으로 설정
 적용 범위, 읽음 표시 등 내용 설정
 [확인] 클릭
 메일 서버 정보 확인

#### MEMO

※ POP3로 사서함 이관은 되지 않으므로 받은 편지함으로 이동 후 이관하면 됩니다.
※ POP3로 메일 이관 시 메일서비스 업체에
따라 일부 메일을 가져올 수 없거나 메일이
손상될 수 있습니다.

#### 2) POP3 설정 방법 - 다음

다음에서 POP3 설정 및 서버 정보를 확인합니다.

| <b>od m</b> 메일                                                                      |    |                                               |                                                                                                   |                                                                  | ŝ                    | ahra 🗸 | Q | <br>⇆ |
|-------------------------------------------------------------------------------------|----|-----------------------------------------------|---------------------------------------------------------------------------------------------------|------------------------------------------------------------------|----------------------|--------|---|-------|
| 메일쓰기 내게                                                                             | 쓰기 | <b>환경설정 〉</b> 기본환경                            | 메일함관리 자동분류 스팸관                                                                                    | MAP/POP3 계정관리 서명 부                                               | 내자중응답 단축키            |        |   |       |
| 전체 안읽음 1<br>받은메일함 1<br>내게쓴메일함<br>보낸메일함 수신                                           | ✓  | ІМАР РОРЗ                                     | SKT 휴대폰 메일                                                                                        |                                                                  |                      |        |   |       |
| 스팸메일함<br>휴지통<br>~ 내 메일함                                                             | 6  | POP3 / SMTP 사용                                | 4 사용함 ○ 사용 안 함<br>웹 브라우저로 Daum 메일에 접속하지                                                           | 않고 사용 중인 모바일 및 PC 메일 프로                                          | 그램에서 메일을 확인하고 보낼 수 ? | 있습니다.  |   |       |
| ✓ 분류 메일함<br>청구서함<br>카페메일함                                                           |    | 적용 범위<br>원본 저장                                | <ul> <li>지금부터 새로 받은 메일만 받음</li> <li>Daum 메일에 원본 보관 ?</li> </ul>                                   | <ul> <li>기존에 받은 메일을 포함하여</li> <li>메일 프로그램 설정에 따라 보관 또</li> </ul> | 받음<br>는 삭제 ⑦         |        |   |       |
| <ul> <li>✓ 더보기</li> <li>외부 메일 확인</li> <li>Daum 스마트워크</li> <li>환경설정 ↓ 주소록</li> </ul> |    | 스팸메일<br>메일함 선택                                | <ul> <li>• 스팸 메일함 받지 않기</li> <li>• 스팸</li> <li>• 전체 메일함 받기</li> <li>• 선택한 <sup>1</sup></li> </ul> | 팸 메일함 받기<br>메일함 받기                                               |                      |        |   |       |
|                                                                                     |    | 기본설정으로                                        | 6                                                                                                 | 저장 취소                                                            |                      |        |   |       |
|                                                                                     |    | POP3 / SMTP 설정값 안내<br>휴대폰, 아웃룩 등 외부 메일 프<br>7 | 로그램 환경설정에 아래와 같이 등록해주세요.                                                                          |                                                                  |                      |        |   |       |
|                                                                                     |    | POP3 서버명 p                                    | oop.daum.net                                                                                      | SMTP 서버명                                                         | smtp.daum.net        |        |   |       |
| iOS에서도<br>다음메일앱을<br>마나티세요                                                           |    | POP3 포트번호 g                                   | 95, 보안연결(SSL) 필요                                                                                  | SMTP 포트번호                                                        | 465, 보안연결(SSL) 필요    |        |   |       |
|                                                                                     |    | 아이디                                           |                                                                                                   | 비밀번호                                                             | Daum 메일 접속 시 비밀번호    |        |   |       |

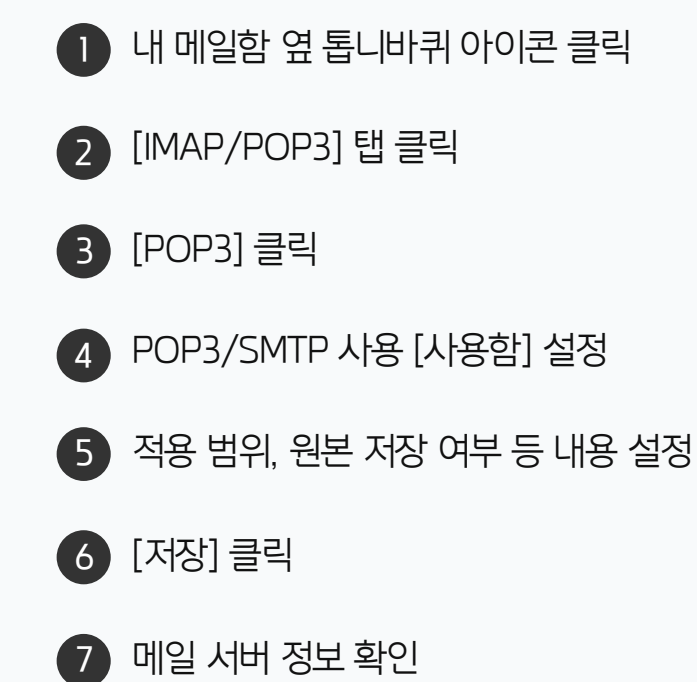

#### 3) POP3 설정 방법 - Gmail

Gmail에서 POP3 설정 및 서버 정보를 확인합니다.

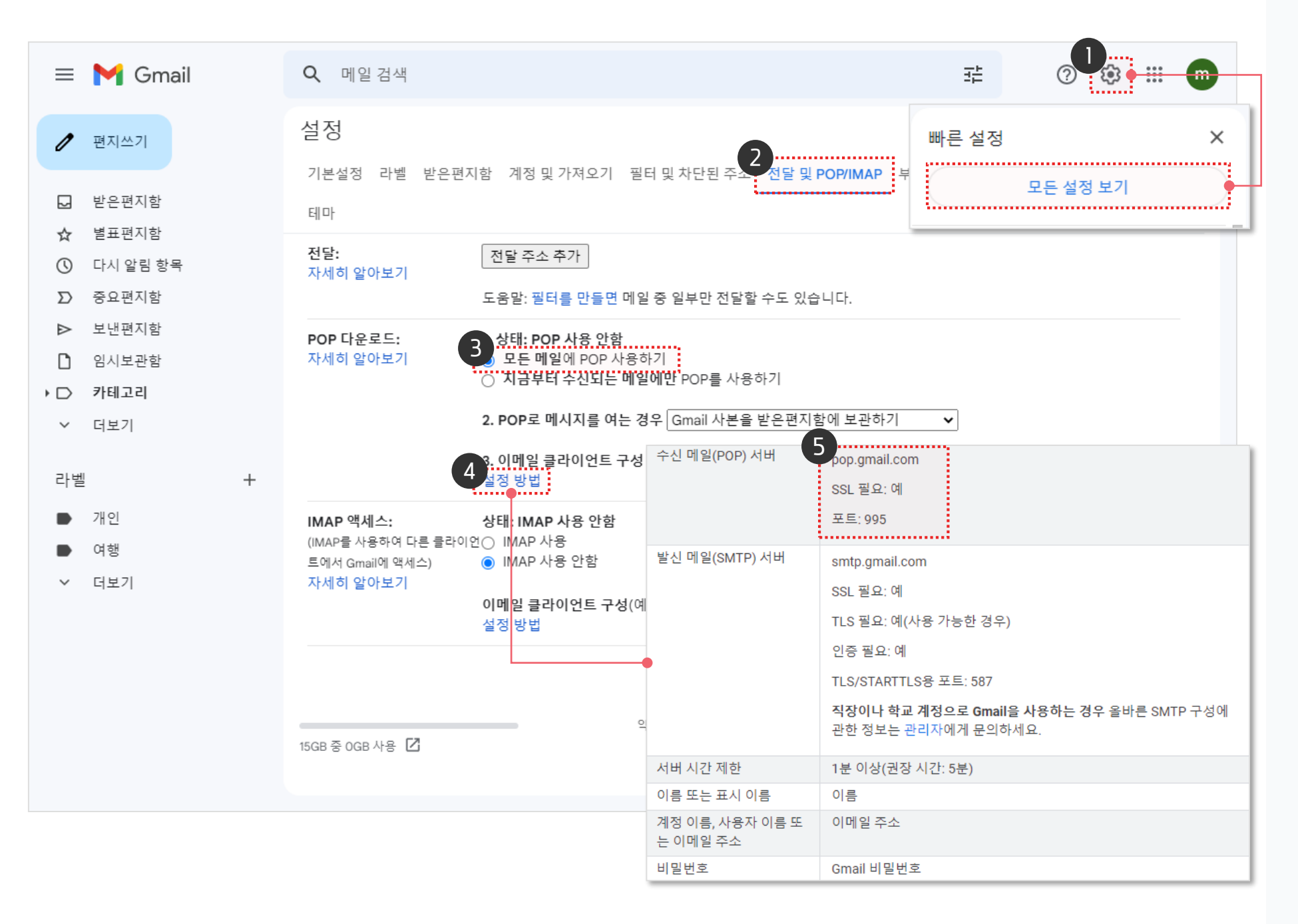

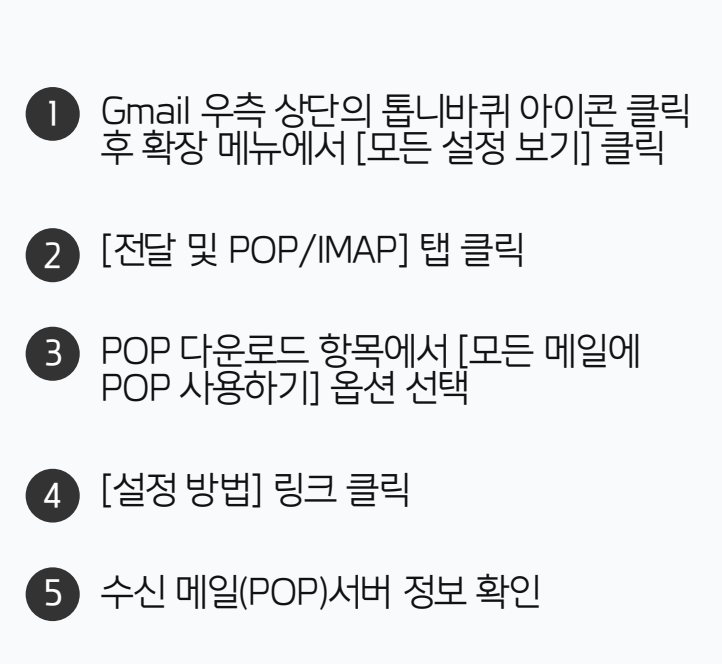

#### 4) 다우오피스 외부 메일 설정하기

다우오피스에서 외부 메일을 추가합니다.

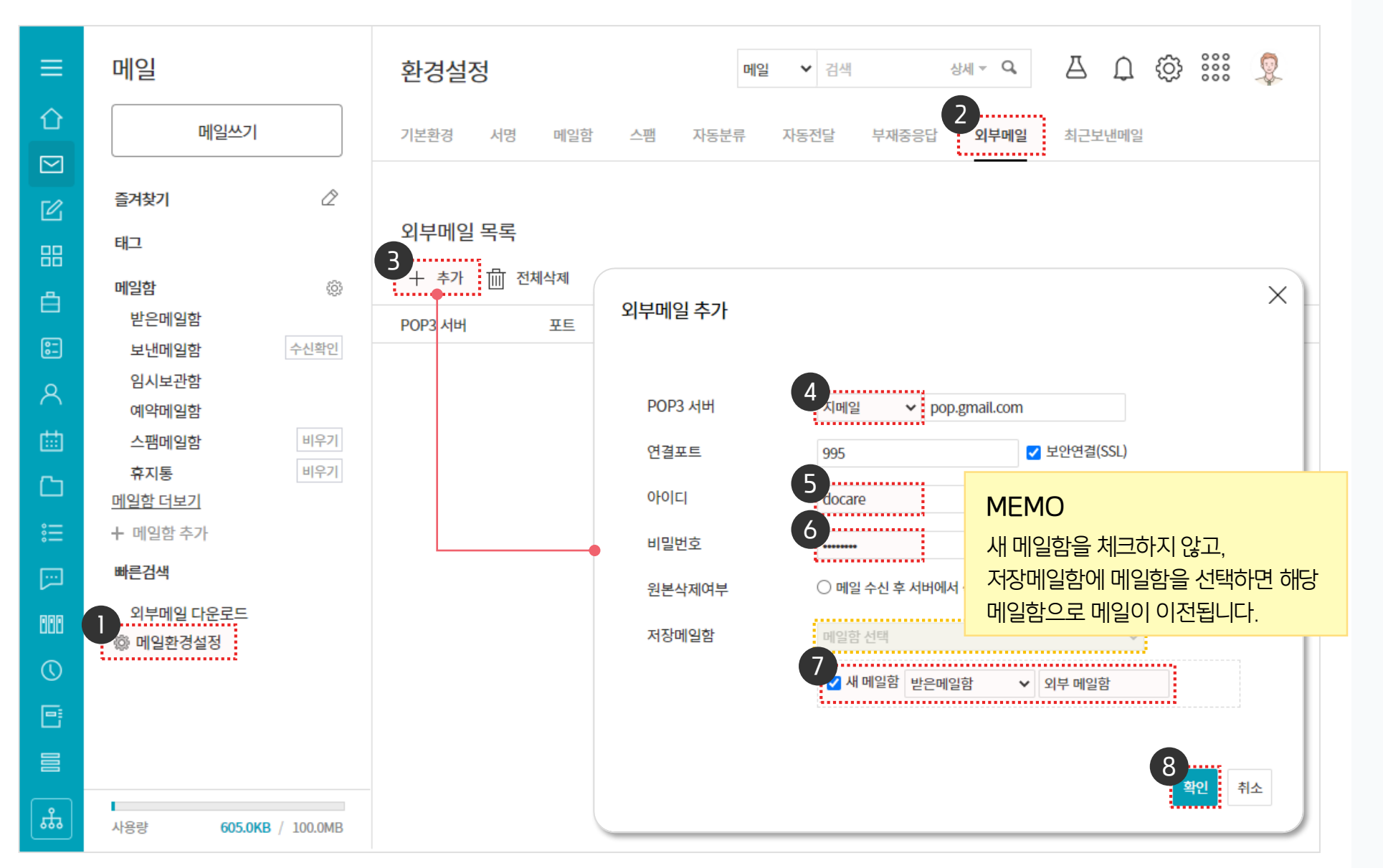

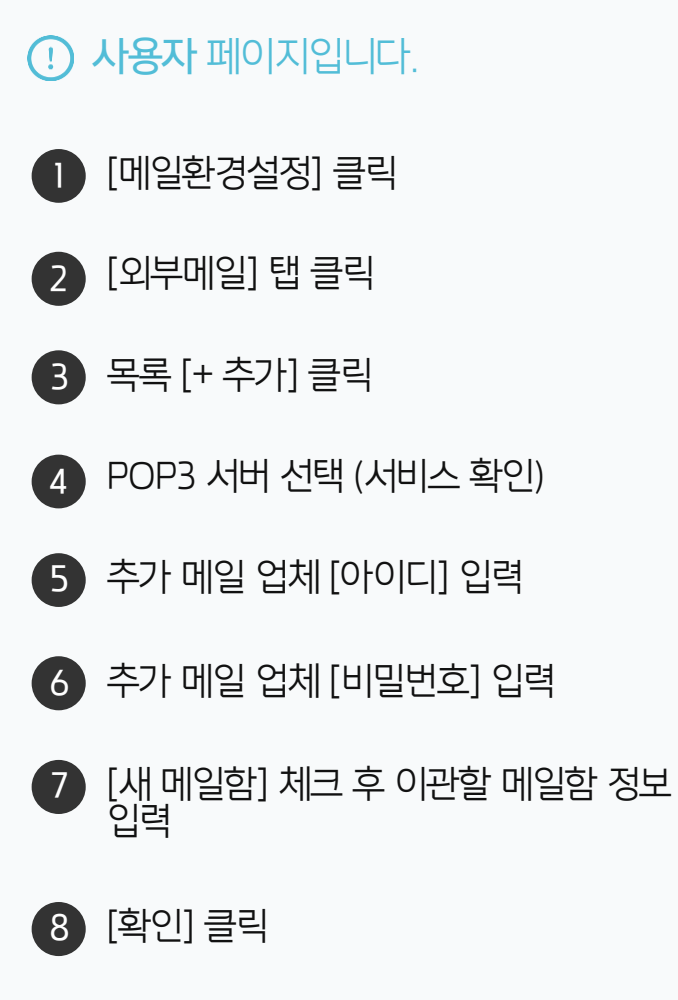

#### 5) 다우오피스 메일 업로드 (1/2)

다우오피스 메일을 업로드합니다.

| ≡         | 메일                           | 환경설정 메일 ▾ 검색 상세 ▾ 억 끔 ♫ ㈜ 응응 및                    | Ş.     |
|-----------|------------------------------|---------------------------------------------------|--------|
| 企         | 메일쓰기                         | 기본환경 서명 메일함 스팸 자동분류 자동전달 부재중응답 <b>외부메일</b> 최근보낸메일 |        |
| $\square$ |                              |                                                   |        |
| C         | 즐겨찾기 🖉                       |                                                   |        |
| 88        | 태그                           | 외부메일 목록                                           |        |
| Å         | 메일함 💮 받은메일함                  | 외부메일 다운로드 >                                       | $^{)}$ |
| 8-        | 외부 메일함                       |                                                   |        |
| 8         | 보낸메일함 수신확인<br>임시보관함          | POP3 서버 포트 아이디 저장메일함 원본삭제여부 액션                    |        |
| 曲         | 예약메일함                        | pop.gmail.com 99 docare 받은메일함 > 외 원본삭제안함 2개제오기    |        |
| C         | 스팸메일함 비우기                    | 5 부 메일함                                           |        |
| :=        | 휴지통 비우기<br>메일함 더보기           |                                                   |        |
|           | + 메일함 추가                     |                                                   |        |
| 000       |                              | 닫기 외부메일 등록                                        |        |
| ()        | 외무메일 나눈도느<br>아메일환경설정         |                                                   |        |
| Ð         |                              |                                                   |        |
|           |                              |                                                   |        |
| ង         | 사용량 <b>597.0KB</b> / 100.0MB |                                                   |        |

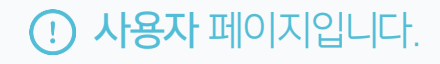

2 [가져오기] 클릭

1 [외부메일 다운로드] 클릭

#### 5) 다우오피스 메일 업로드 (2/2)

다우오피스로 이관된 메일을 확인합니다.

| =        | 메일                                                                 | 외부 메일함 🗇 전체메일 20      | MEMO                                                               | A Q 🕸          | 000   |
|----------|--------------------------------------------------------------------|-----------------------|--------------------------------------------------------------------|----------------|-------|
| 企        | 메일쓰기                                                               | □ 스팸신고 답장 ⊻ 삭제        | 이관된 메일은 모두 안 읽은 메일로 이관됩니다.                                         | ≣↓ Ç ~ [       | 20 🗸  |
|          | > 즐겨찾기 🖉                                                           | 2 <sub>3주전</sub><br>□ | [공문 도착] '김사원 사원'이(가) 작성한 'A프로젝트 운<br>영 인력 충원의 건'이(가) 도착했습니다. 🛛 🖓   | 22-11-28 14:17 | 6.3KB |
| ÷        | ✓ 메일함 ②                                                            | 🗆 🏹 🖂 김사원             | [공문 도착] '김사원 사원'이(가) 작성한 ' A프로젝트<br>운영 인력 충원의 건'이(가) 도착했습니다. 🛛     | 22-11-28 14:05 | 6.3KB |
| 문<br>오   | 외부 메일함 20<br>보낸메일함 수신확인                                            | 🗆 🗸 🖂 김사원             | [공문 도착] '김사원 사원'이(가) 작성한 'A프로젝트 운<br>영 인력 충원의 건'이(가) 도착했습니다. 🛛     | 22-11-28 13:42 | 6.3KB |
| 曲        | 임시보관함<br>예약메일함                                                     | 🗆 🛛 🖂 🗹 김사원           | [결재 도착] '김사원 사원'이(가) 작성한 'A프로젝트 운<br>영 인력 충원의 건'이(가) 도착했습니다. 🛛     | 22-11-28 13:42 | 6.1KB |
| C⊃<br>∷≕ | 스팸메일함 비우기<br>휴지통 비우기<br>메일함 더보기                                    | 🗆 🛛 🖂 🖂 김사원           | [수신 문서 도착] '김사원 사원'이(가) 작성한 'A프로젝<br>트 운영 인력 충원의 건' 수신문서가 도착하였습니다. | 22-11-25 09:17 | 6.4KB |
|          | <ul> <li>┾ 메일함 추가</li> <li>&gt; 빠른검색</li> <li>외부메일 다운로드</li> </ul> | 🗆 🏹 🖂 김사원             | └┘<br>[결재 취소] '김사원 과장'이(가) 작성한 'OO 관련 업<br>무 협조 요청'이(가) 회수되었습니다. □ | 22-11-24 16:04 | 6.0KB |
| ©<br>E   | 🕸 메일환경설정                                                           | 오래된 항목                | [결재 도착] '김사원 사원'이(가) 작성한 '업무협조[합<br>의]'이(가) 도착했습니다. 🛛              | 22-11-08 14:06 | 6.0KB |
| ≣<br>(J  |                                                                    | □ ♥ ☑   김사원           | [결재 도착] '김사원 사원'이(가) 작성한 '사원증발급신<br>청'이(가) 도착했습니다. 🛛               | 22-11-04 15:38 | 6.2KB |
| <b>ж</b> | 사용량 <b>597.0KB</b> / 100.0MB                                       | _                     | [결재 도착] '김사원 사원'이(가) 작성한 '사원증발급신<br>⋈ < 1 > ⋈                      | 22-11-04 14:29 | 6.2KB |

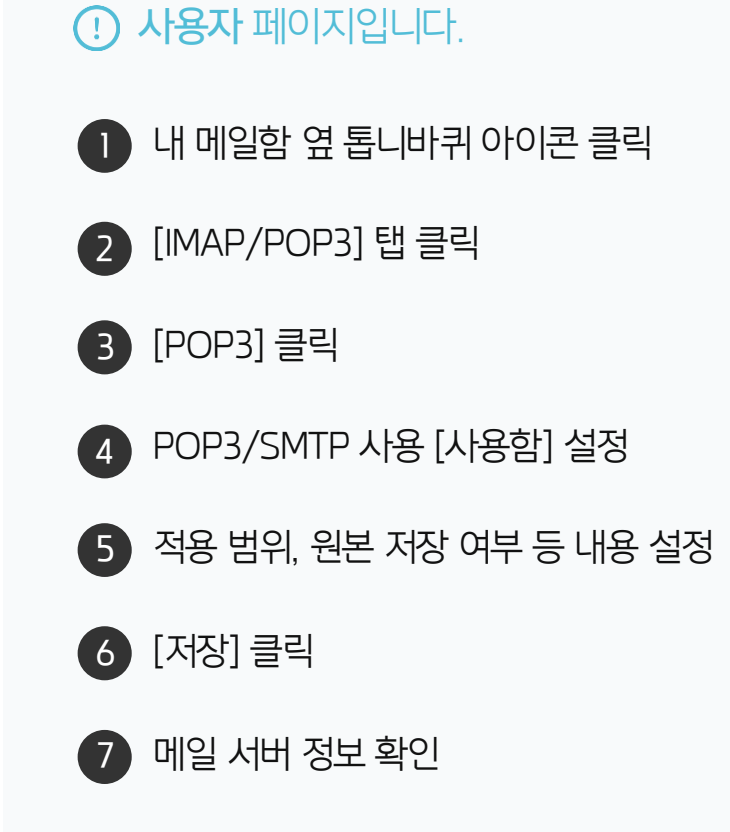

# CHAPTER 03 아웃룩을 통한 이관

01 다우오피스 계정 추가

02 Drag & Drop 이관

03 가져오기/내보내기 이관

20가지 업무기능 제공, 다우오피스 그룹웨어

다우오피스 그룹웨어

#### 1) 다우오피스 계정 추가 (1/4)

아웃룩에 다우오피스 계정을 추가합니다.

|                                                                               | 받은 편지함 - Outlook 데이터 파일 - Outlook 📧 🚽 🗆 🔀                                                                                                    |
|-------------------------------------------------------------------------------|----------------------------------------------------------------------------------------------------|
| 파일 홈 보내기/받기 폴더                                                                | 더 보기 🗘 수행할 작업을 알려 주세요.                                                                                                    |
| 시 새 항목<br>전자 메일 · 시<br>새로 만들기 삭제                                              | 회신 전체 회신 관리자에게 전달 구 하는 단계 6 이동 위치: ? · · · · · · · · · · · · · · · · · ·                                                                                                    |
| ▲ 즐겨찾기                                                                        | 현재 사·<br>같은 편지함 - Outlook 데이터 파일 - Outlook ? - □ ×<br>여기 정보 계정 정보                                                                                                    |
| ▲ Cutlook 데이터<br>보 은 편지함<br>일시 보관함<br>보 낸 편지함<br>지 운 편지함<br>RSS 피드<br>보 낼 편지함 | 열기 및 내보내기       응할 수 있는 계정이 없습니다. 추가 기능을 사용하려면 전자 메일 계정을 추가하십시오.         다 파일 저장       계정 추가         전쇄       이 계정에 대한 설정을 변경하거나 다른 연결을 추가로 설정합니다.         Office 계정       사서함 정리         지원 편지함을 비우고 함물을 보관하여 사서함 크기를 관리합니다. |
| 정 <u>크 메일</u><br>검색 폴더<br>한문·0                                                | 옵션     정리<br>도구 *                                                                                                    |
|                                                                               |                                                                                                    |

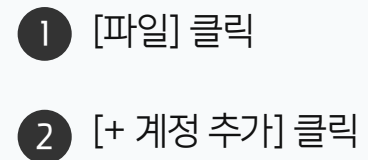

#### 1) 다우오피스 계정 추가 (2/4)

아웃룩에 다우오피스 계정을 추가합니다.

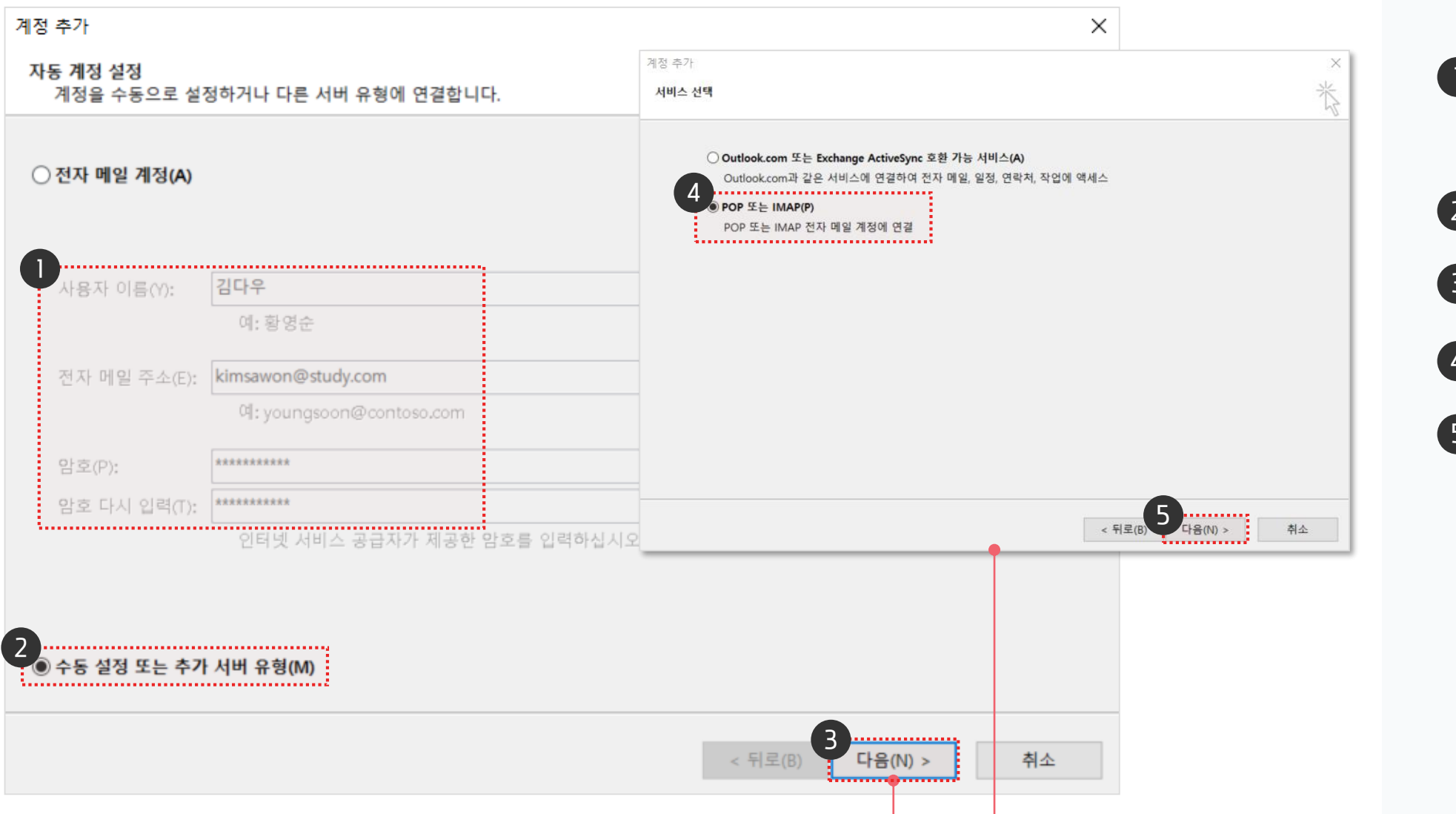

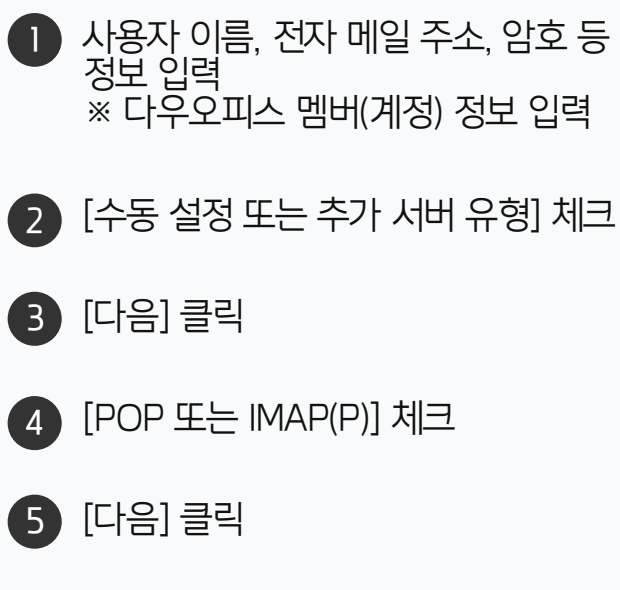

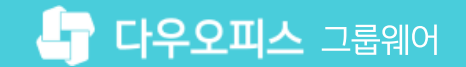

#### 1) 다우오피스 계정 추가 (3/4)

아웃룩에 다우오피스 계정을 추가합니다.

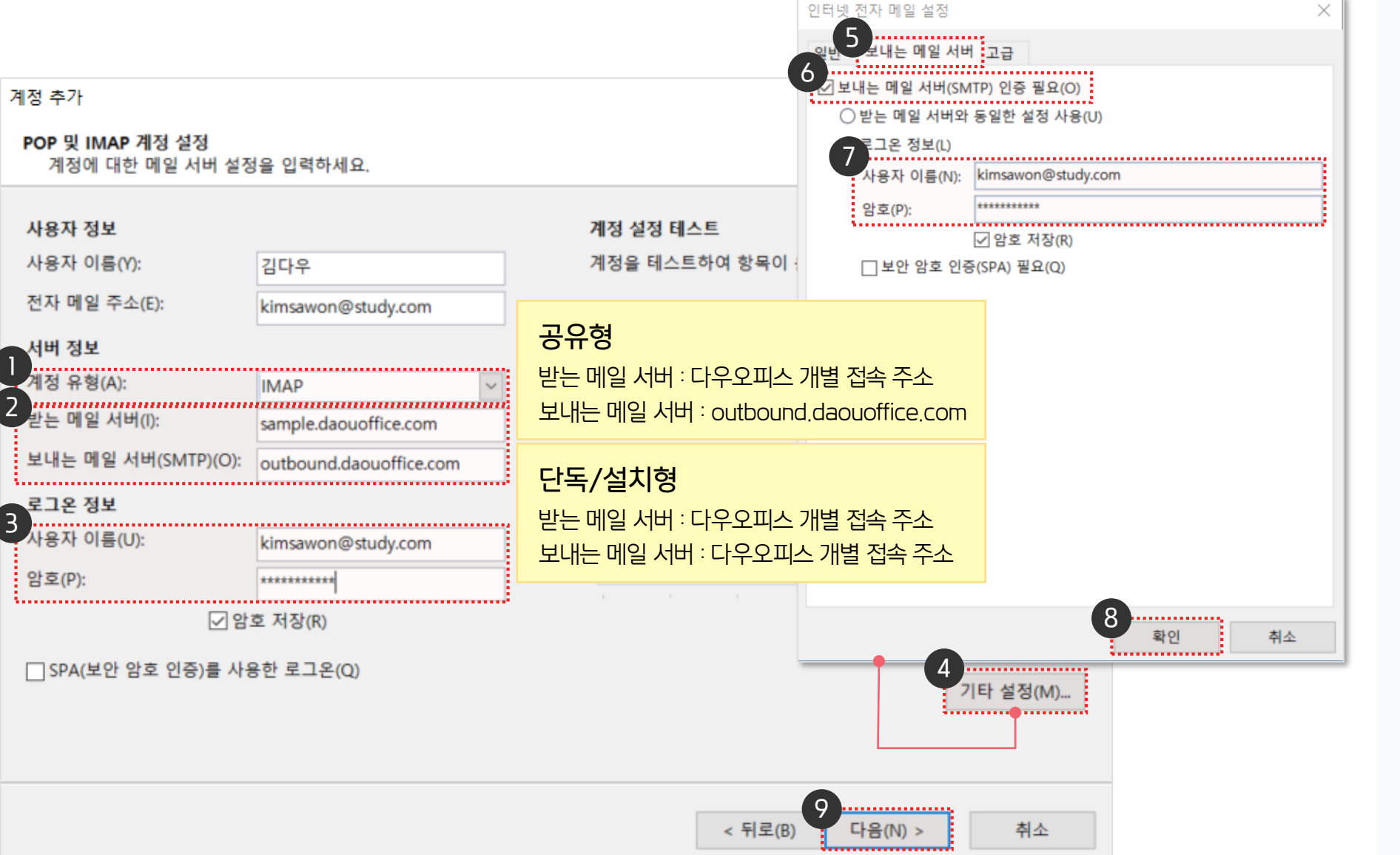

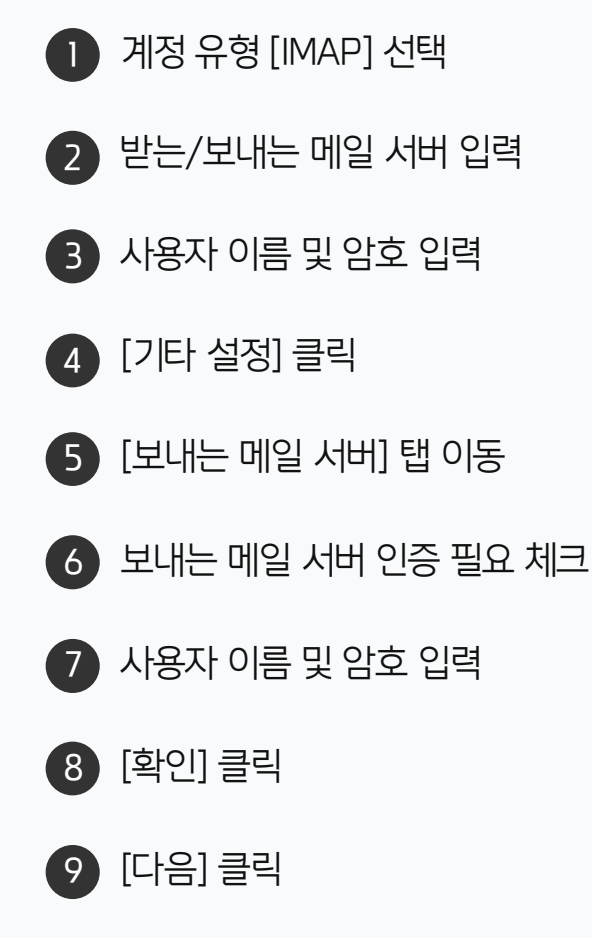

로그온 정보 = 다우오피스 계정 정보

단, 사용자 이름에는 메일 주소 형태로 입력 해야함

MEMO

#### 1) 다우오피스 계정 추가 (4/4)

아웃룩에 다우오피스 계정을 추가합니다.

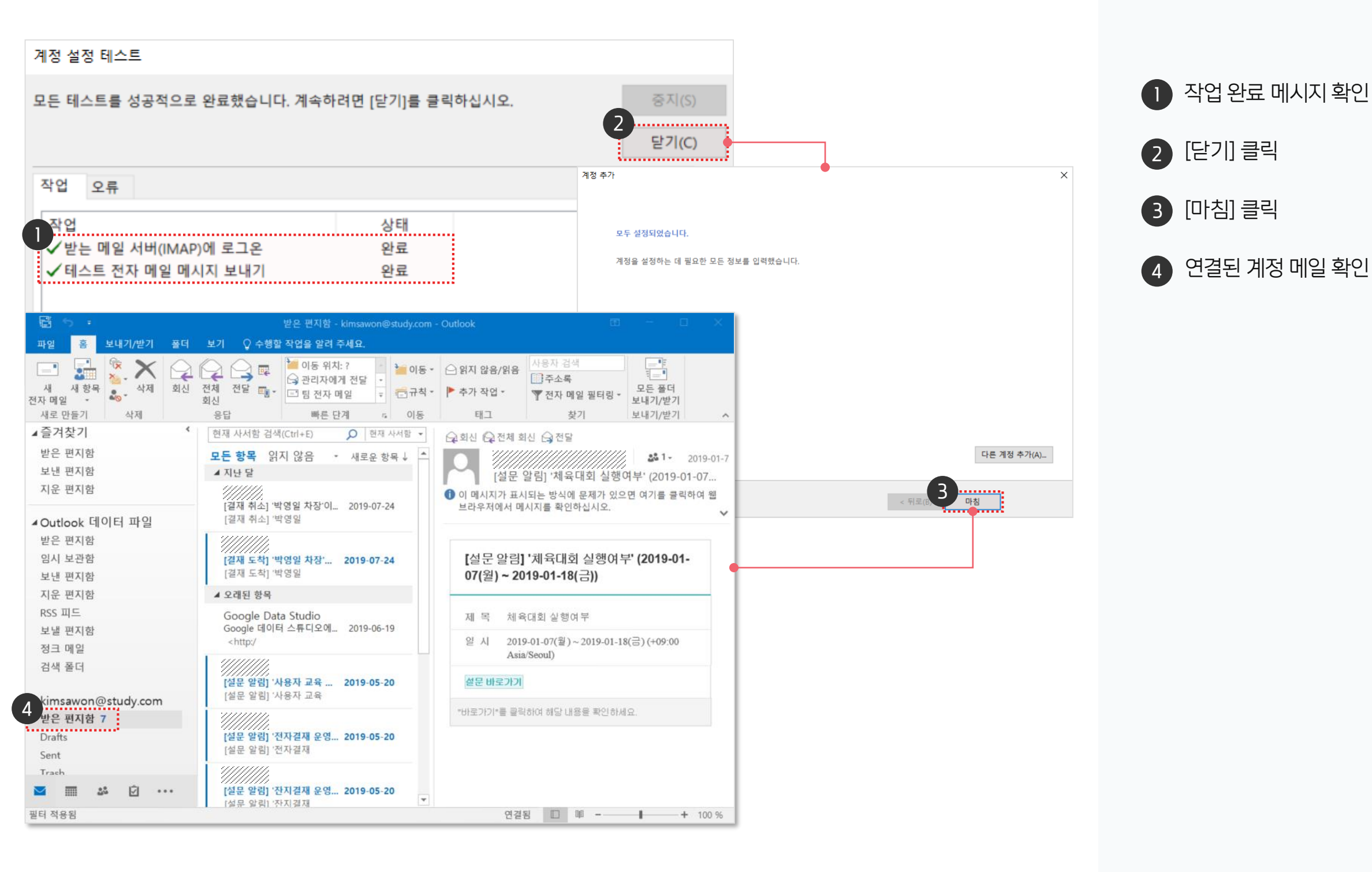

#### [참고] 포트번호 설정 안내

아웃룩 메일 설정 시의 POP3/IMAP 서버 포트 번호를 확인하세요.

#### POP3 설정 화면

보안형식

자동(일반)

SSL

| 인터넷 전자 메일 설정                                                                                            | ×  | 인터넷 전기                                                                                                    |
|----------------------------------------------------------------------------------------------------|----|----------------------------------------------------------------------------------------------------|
| 일반 보내는 메일 서비 고급<br>서비 포트 번호<br>반는 메일 서비(POP3)(): 995 기본값 사용(D)<br>· · · · · · · · · · · · · · · · · · · |    | 일반 보<br>서비 포트<br>알는 머<br>암3<br>보내는<br>양3<br>서비 시간<br>짧게<br>풀더 ──<br>루트 플<br>보낸 편지<br>고 만<br>지운 편지<br>○ 오리 |
| 확인                                                                                                    | 취소 |                                                                                                    |

POP3

110

995

IMAP

143

993

25

465

| 인터넷 전자 메일 설정            | :                 |
|-------------------------|-------------------|
| 일반 보내는 메일 서버 고급         |                   |
| 서버 포트 번호                |                   |
| ●받는 메일 서버(IMAP)(I): 143 | 기본값 사용(D)         |
| 암호화된 다음 연결 방식 사용(E):    | 자동 ~              |
| 보내는 메일 서버(SMTP)(O): 25  |                   |
| 암호화된 다음 연결 방식 사용(C):    | 자동 🗸              |
| 서버 시가 제하다               |                   |
| 짧게 - 길게 1분              |                   |
| 폴더                      |                   |
| 루트 풀더 경로(F):            |                   |
| 보내 편지항                  |                   |
| □ 보낸 편지함의 복사본 저장 안 함(D) |                   |
| 지은 편지하                  |                   |
| □ 한모에 산제 표시하되 자동으로 이동?  | 하지는 않은(約          |
| 삭제 표시된 항목은 사서함의 항목을     | 지울 때 영구적으로 삭제됩니다. |
| ☑ 온라인에서 풀더를 전환하는 경우 항   | 목 지우기(P)          |
|                         |                   |
|                         |                   |
|                         | 화인 취소             |
|                         | 10 110            |

•ي-

포트번호

안내

![](_page_20_Picture_7.jpeg)

#### 2) Drag & Drop 이관 (1/2)

아웃룩에서 Drag & Drop 을 이용하여 메일을 이관하는 방법입니다.

![](_page_21_Picture_4.jpeg)

 이관할 메일 선택 후 연결한 계정 편지함으로 드래그 하여 이동
 ※ 여러 개의 메일 이동 시 Ctrl, Shift 버튼 이용

#### 2) Drag & Drop 이관 (2/2)

아웃룩에서 Drag & Drop 을 이용하여 메일을 이관하는 방법입니다.

![](_page_22_Picture_4.jpeg)

![](_page_22_Picture_5.jpeg)

2

다우오피스 메일 메뉴에서 이동된 메일 확인

### 3) 가져오기/내보내기 이관 - 기존 메일 내보내기 (1/2)

아웃룩에서 [가져오기/내보내기] 를 통해 기존 메일을 내보내기 합니다.

![](_page_23_Figure_4.jpeg)

![](_page_23_Picture_5.jpeg)

### 3) 가져오기/내보내기 이관 - 기존 메일 내보내기 (2/2)

아웃룩에서 [가져오기/내보내기] 를 통해 기존 메일을 내보내기 합니다.

![](_page_24_Figure_4.jpeg)

![](_page_24_Figure_5.jpeg)

![](_page_25_Picture_0.jpeg)

#### 3) 가져오기/내보내기 이관 - 메일 가져오기 (1/3)

아웃룩에서 내보낸 기존 메일을 다우오피스 계정으로 가져옵니다.

![](_page_25_Figure_4.jpeg)

![](_page_25_Figure_5.jpeg)

![](_page_26_Picture_0.jpeg)

#### 3) 가져오기/내보내기 이관 - 메일 가져오기 (2/3)

아웃룩에서 내보낸 기존 메일을 다우오피스 계정으로 가져옵니다.

![](_page_26_Figure_4.jpeg)

![](_page_26_Figure_5.jpeg)

#### 3) 가져오기/내보내기 이관 - 메일 가져오기 (3/3)

아웃룩에서 다우오피스 계정으로 가져온 메일을 메일 메뉴에서 확인합니다.

![](_page_27_Picture_4.jpeg)

아웃룩에서 다우오피스 계정으로 가져오기 완료한 메일 확인

![](_page_28_Picture_0.jpeg)

![](_page_28_Picture_1.jpeg)

![](_page_28_Picture_2.jpeg)

## Thank you.

다우오피스 그룹웨어 고객케어라운지

https://care.daouoffice.co.kr